## Авторизация покупателя

## Внимание!

В данной статье показано взаимодействие киоска с программой лояльности CynepMar Loya, в результате которого к чекам, помимо скидок кассовой системы УКМ 5, также применяются offline-скидки LOYA. Особенности взаимодействия киоска с LOYA и другими программами лояльности определяются индивидуально.

На любом этапе оформления чека, до момента его оплаты и при условии наличия в нем хотя бы одного товара, покупатель может зарегистрировать свою карту лояльности в чеке, чтобы получить скидки программы лояльности. Для этого нужно воспользоваться кнопкой Карта покупателя (или кастомное название):

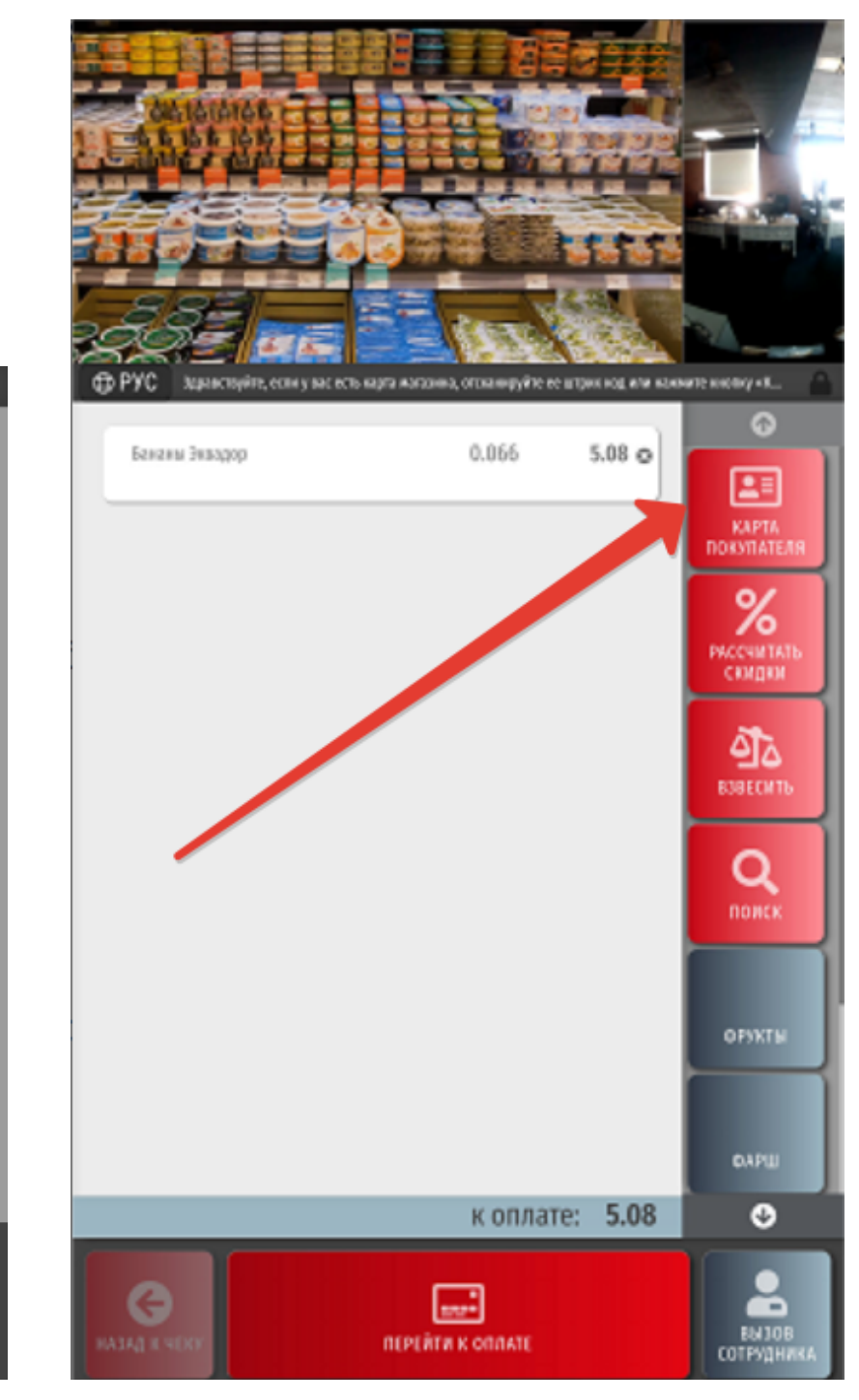

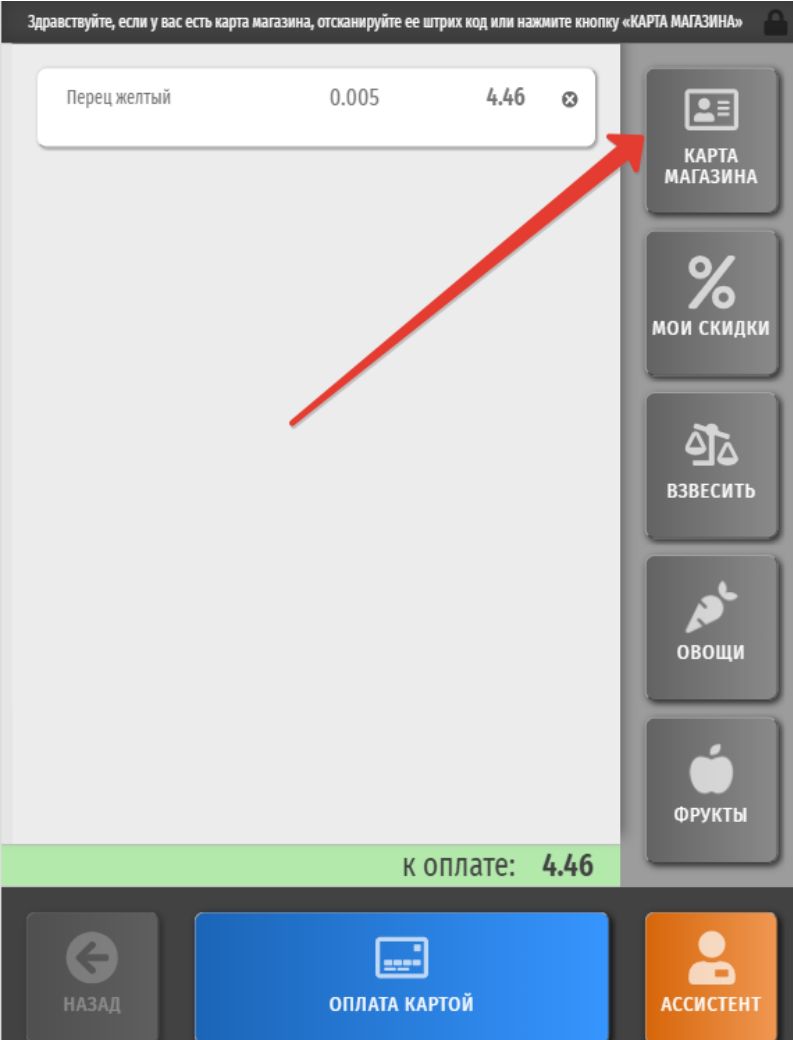

При нажатии на кнопку Карта магазина откроется следующее окно:

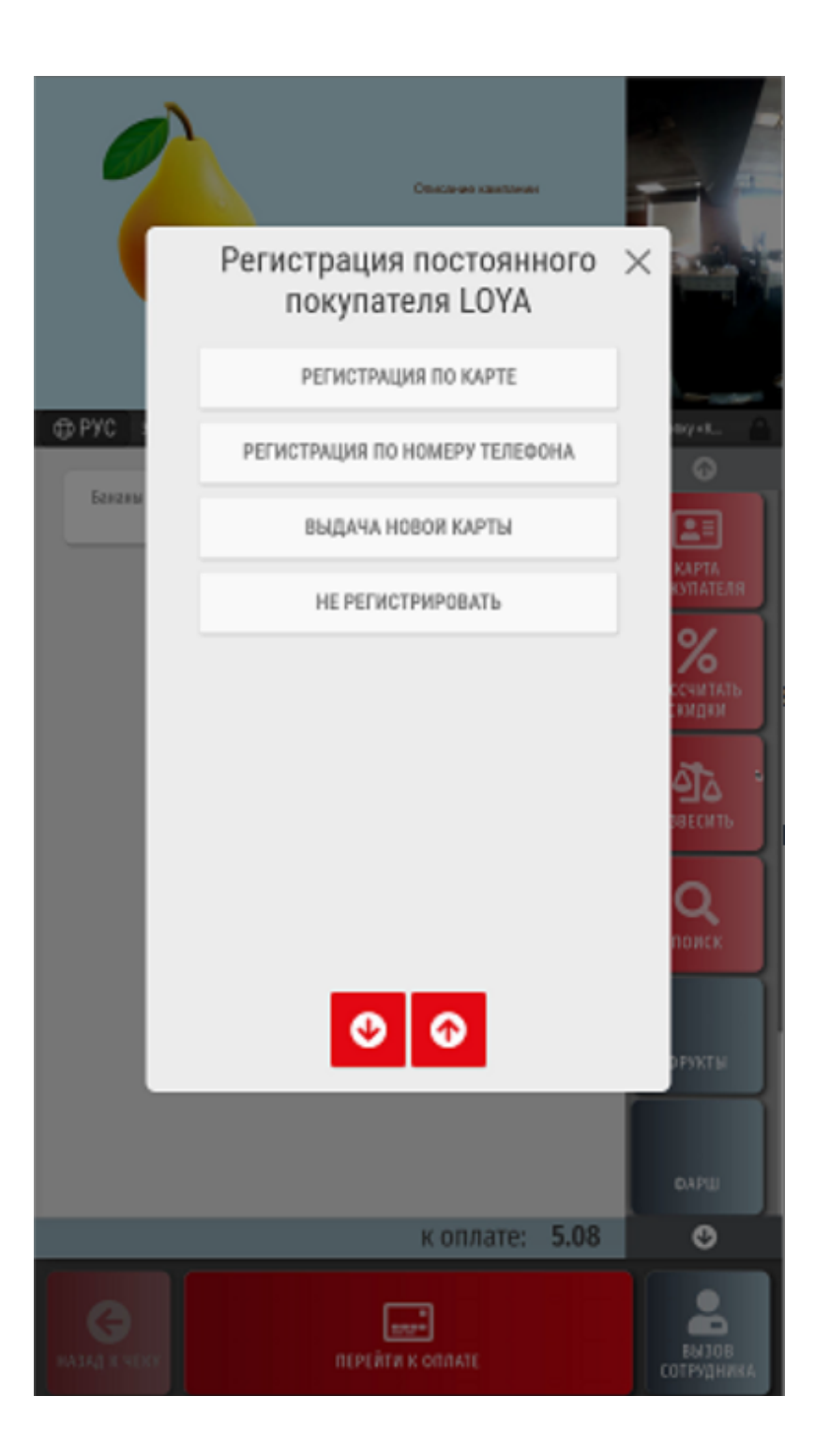

Регистрация по карте – штрихкод пластиковой или виртуальной карты лояльности нужно считать с помощью сканера.

Регистрация по номеру телефона – при выборе данной опции появится окно для ввода номера телефона покупателя:

|                                                                                 | ~ ~ ~ ~ ~ ~ ~ ~ ~ ~ ~ ~ ~ ~ ~ ~ ~ ~ ~ | Sacra clas                                                                  | e – | - 0 |      |                 |  |
|---------------------------------------------------------------------------------|---------------------------------------|-----------------------------------------------------------------------------|-----|-----|------|-----------------|--|
| ()<br>()<br>()<br>()<br>()<br>()<br>()<br>()<br>()<br>()<br>()<br>()<br>()<br>( | Perm                                  | Телефонный номер клиента<br>Регистрация клиента по номеру тепефона<br>+7 () |     |     |      |                 |  |
| August North                                                                    |                                       | 1                                                                           | 2   | 3   | ø    |                 |  |
|                                                                                 |                                       | 4                                                                           | 5   | 6   |      |                 |  |
|                                                                                 |                                       | 7                                                                           | 8   | 9   | ввод |                 |  |
|                                                                                 |                                       | 00                                                                          | 0   |     |      |                 |  |
|                                                                                 |                                       |                                                                             |     |     |      | 2               |  |
|                                                                                 |                                       |                                                                             |     |     |      |                 |  |
|                                                                                 |                                       |                                                                             |     |     |      |                 |  |
|                                                                                 |                                       |                                                                             |     |     |      | ٢               |  |
|                                                                                 |                                       |                                                                             |     |     |      | )<br>18<br>18KA |  |

В данном окне необходимо ввести номер телефона, привязанный к профилю участника программы лояльности, после чего нажать Ввод:

|     | Тел | ефонны<br>страция кли | ЗНЕР<br>й номер<br>екта по ном<br>+7 | склиента<br>ерутелефон<br>(926) | a<br>449-86 | ×<br>29            |                     |
|-----|-----|-----------------------|--------------------------------------|---------------------------------|-------------|--------------------|---------------------|
| App |     | 1                     | 2                                    | 3                               | G           |                    | 0<br>               |
|     |     | 4                     | 5                                    | 6                               |             |                    | PTA<br>TATEAR       |
|     |     | 7                     | 8                                    | 9                               | ввод        |                    | O<br>AUTATE<br>AQUM |
|     |     | 00                    | 0                                    |                                 |             |                    | I∆ ∙<br>corts       |
|     |     |                       |                                      |                                 |             |                    | R<br>NCK            |
|     |     |                       |                                      |                                 |             |                    | NTM:                |
|     |     |                       |                                      |                                 |             |                    |                     |
|     |     |                       |                                      |                                 |             |                    | O                   |
| G   |     |                       |                                      |                                 |             | EM JOB<br>PYTHERKA |                     |

В зависимости от особенностей программы лояльности, может понадобиться подтверждение номера телефона вводом кода из SMS-сообщения, отправленного программой лояльности на введенный номер телефона.

Выдача новой карты – штрихкод новой пластиковой или виртуальной карты лояльности нужно считать с помощью сканера:

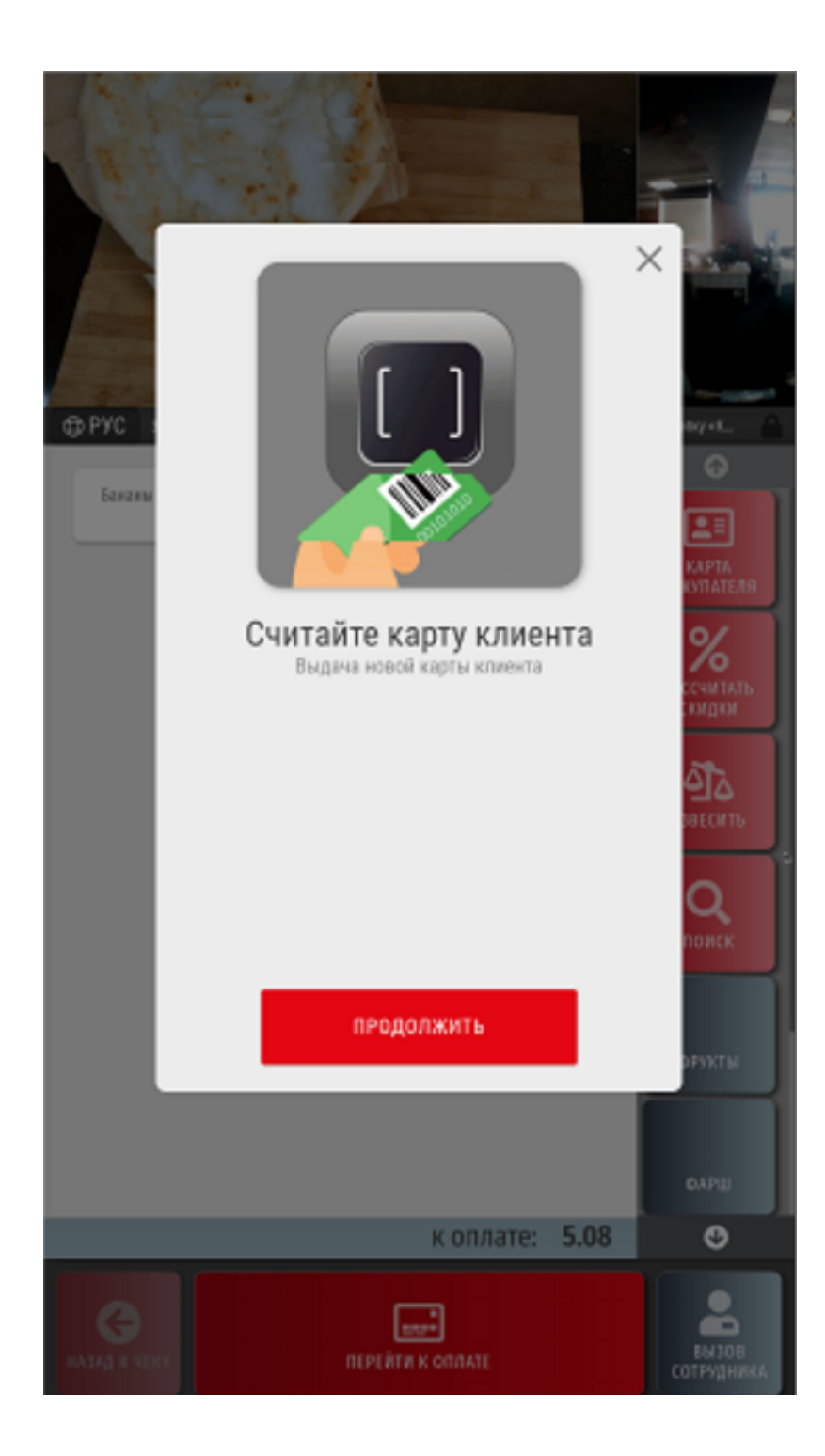

Новую карту покупатель получает согласно процедуре, утвержденной для конкретного магазина.

Не регистрировать – отказ от регистрации карты лояльности в чеке.

По факту считывания карты лояльности клиента, система отобразит доступные ей сведения о владельце карты:

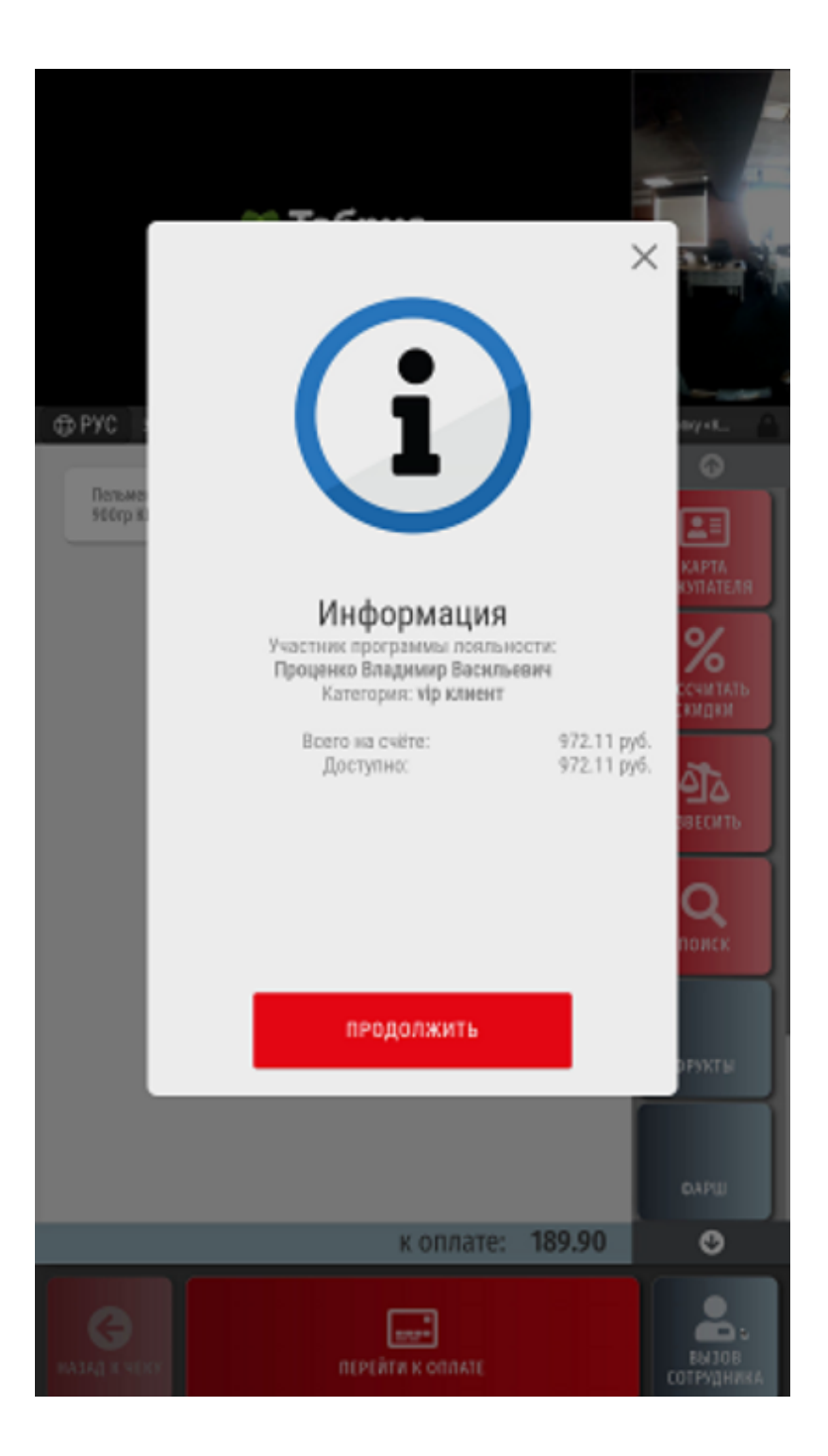

Если карта покупателя распознана верно, нужно подтвердить ее регистрацию в чеке, нажав кнопку Продолжить. После этого, информация о владельце карты отобразится в чеке:

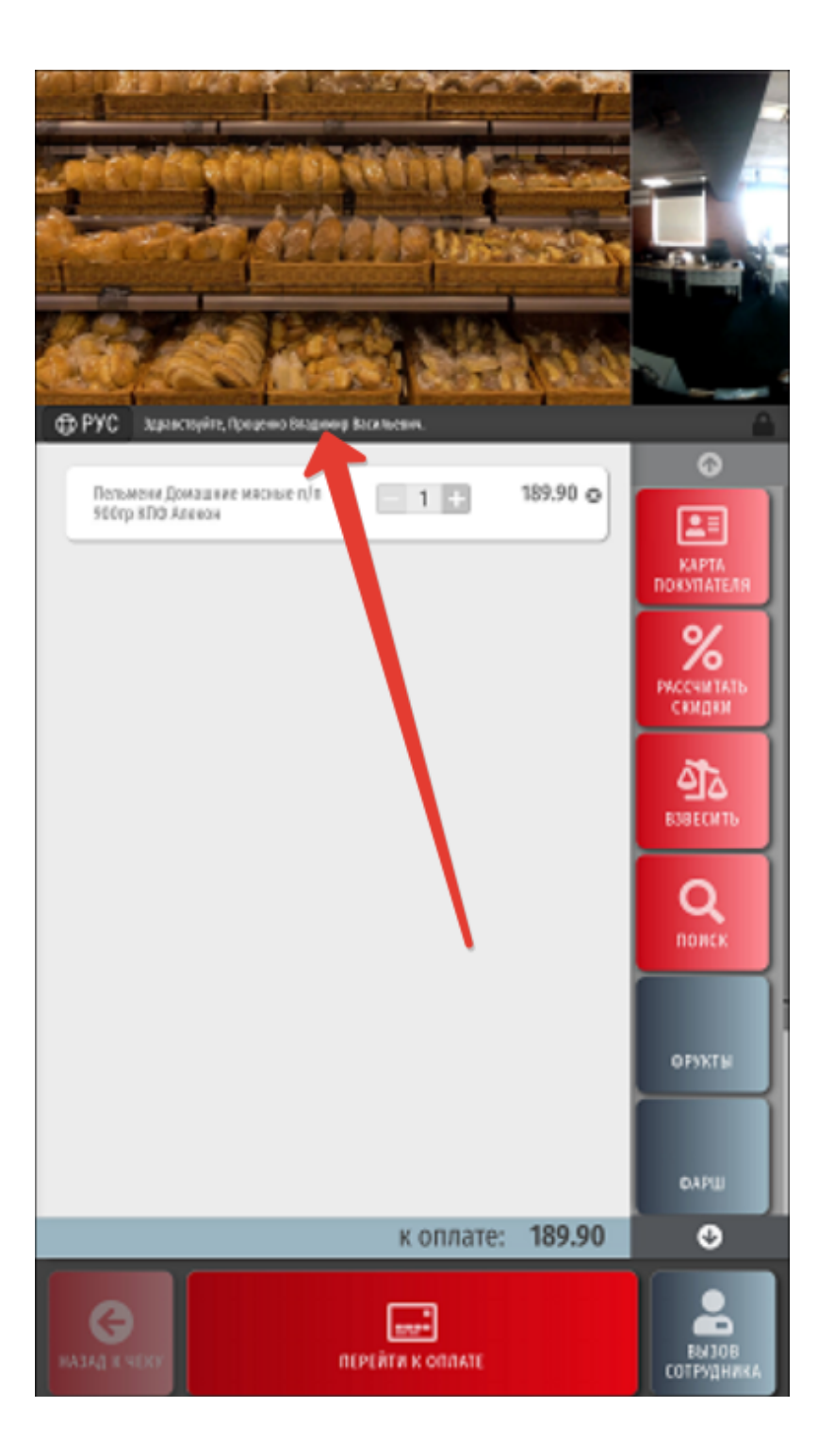

Если карта распознана неверно, окно можно закрыть, после чего повторить попытку регистрации карты:

|                      |                                                                                    | РТА ПОКУПАТЕЛЯ»     |
|----------------------|------------------------------------------------------------------------------------|---------------------|
| DMI.3 GLOCKEN.50     | 0 rp. 1 155.50 👁                                                                   | РТА ПАТЕЛЯ          |
| Pocci                |                                                                                    | 6                   |
| Филе<br>Изоб         | (i)/                                                                               | нитать<br>Идки      |
| Биот<br>ябло<br>Ябло |                                                                                    | ЕСИТЬ               |
|                      | Информация о клиенте<br>Номер карты: 9999000000022<br>ФИО: Любимая Леди Клиентовна | ощи                 |
|                      |                                                                                    | УКТЫ                |
|                      | продолжить                                                                         |                     |
|                      | к оплате: <b>738.04</b>                                                            | OYEE                |
| назад к чеку         | перейти к оплате                                                                   | вызов<br>сотрудника |

Далее, можно продолжить оформление чека.

Примечание. При необходимости, можно выполнить ряд несложных настроек и заменить вывод имени и других персональных данных покупателя, появляющихся на экране при авторизации УПЛ в чеке, на маскированные данные:

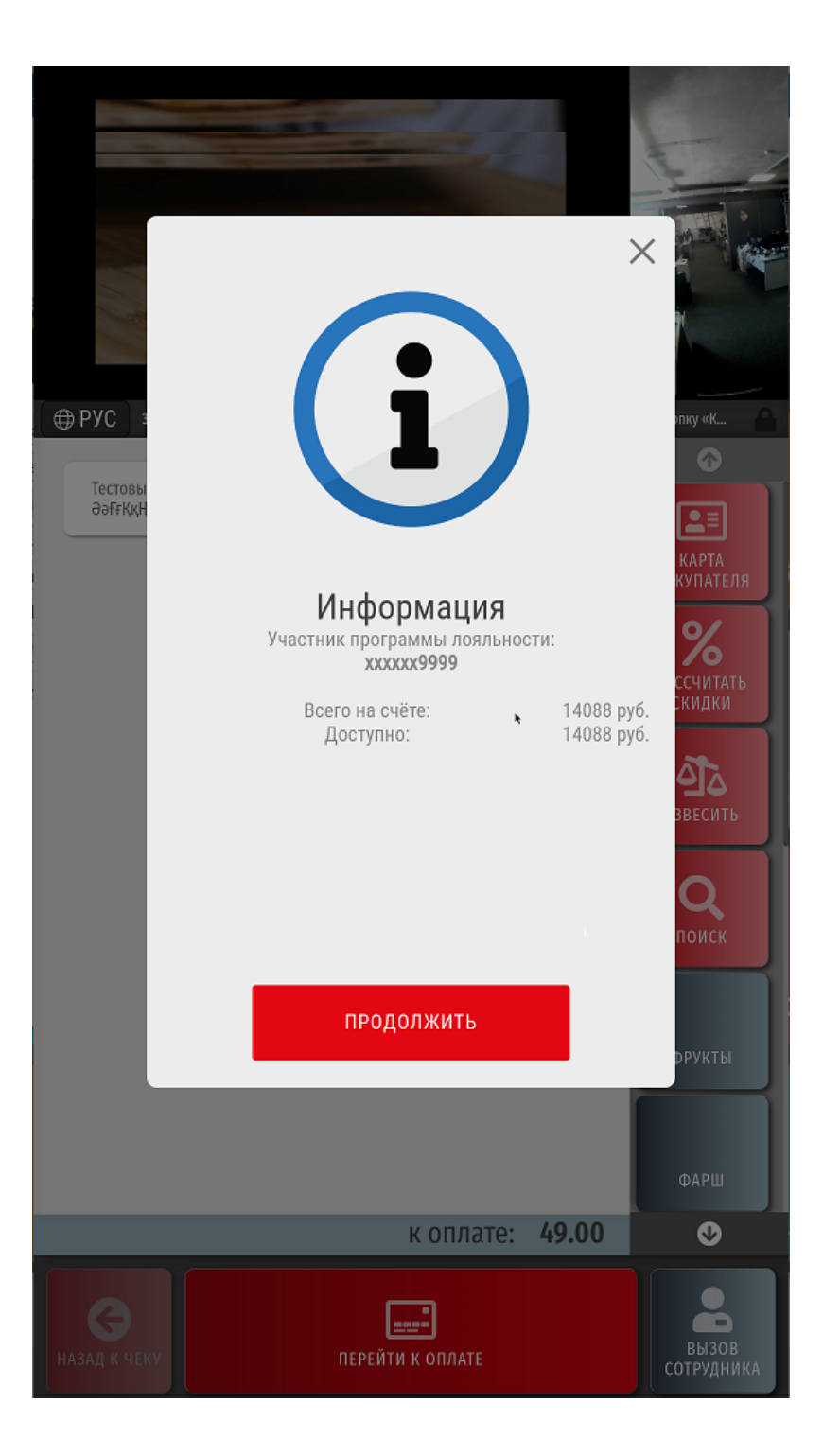

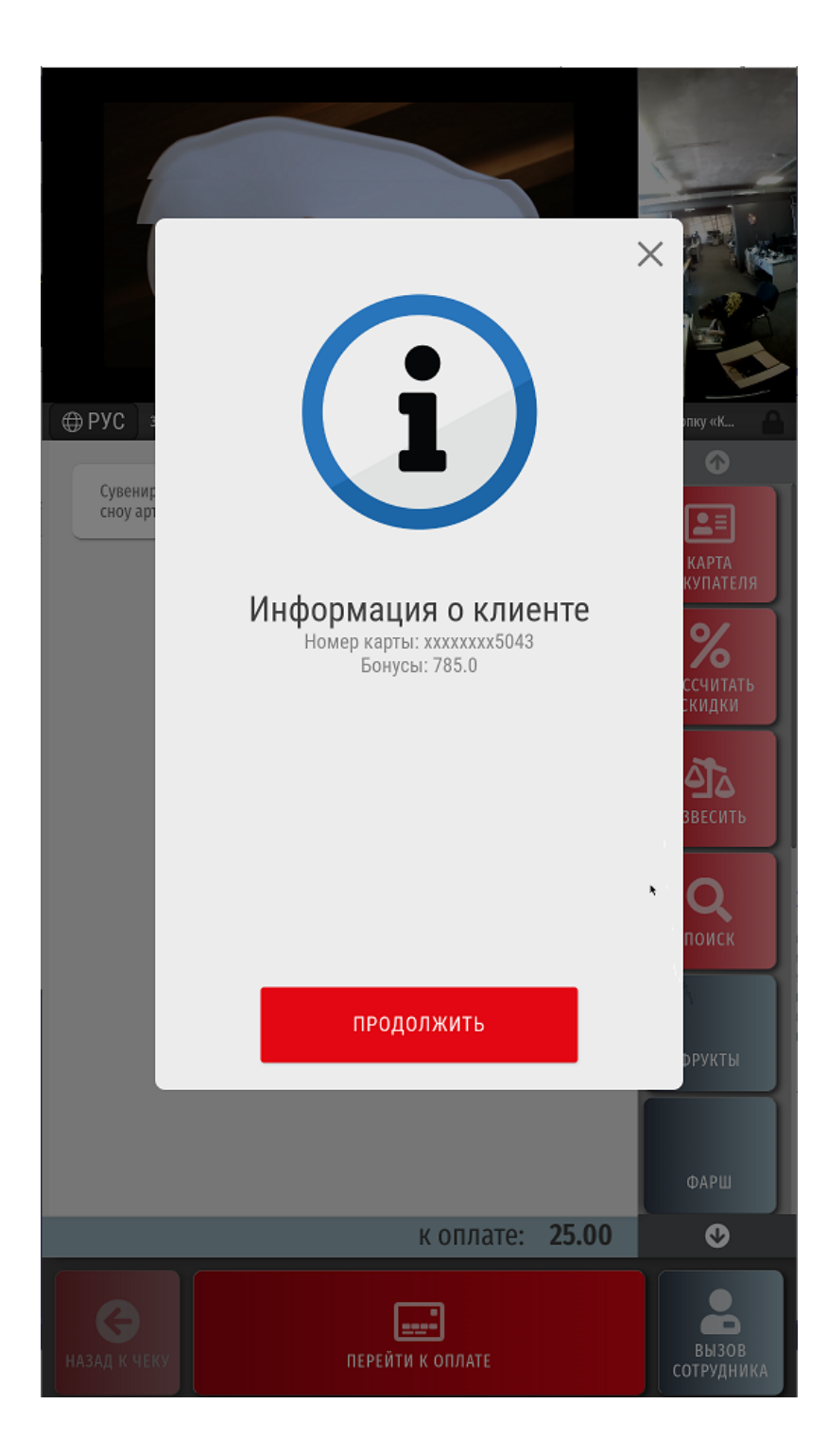

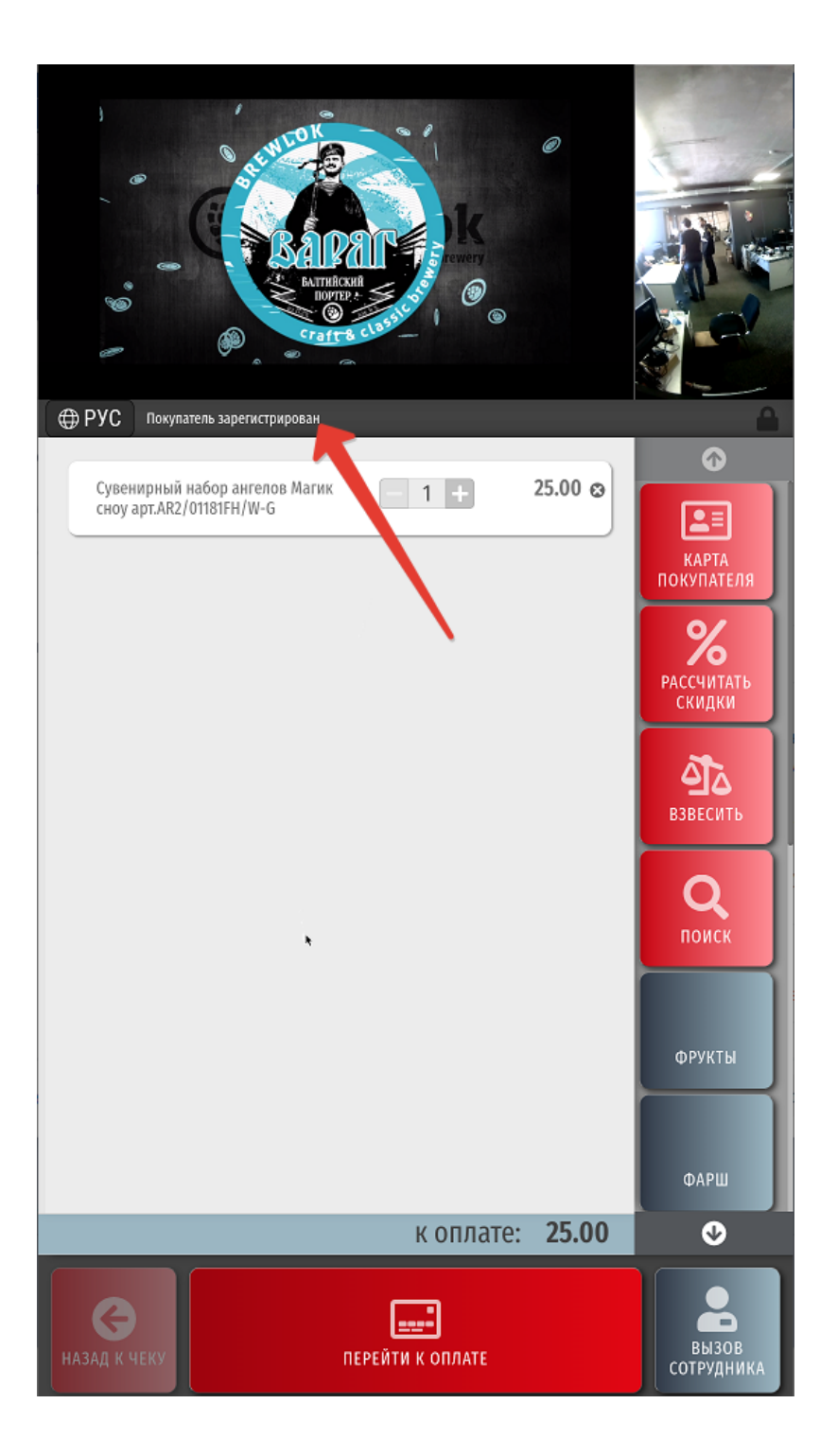

Некоторые системы лояльности могут предлагать покупателю окно с выбором количества бонусов для списания в счет оплаты покупки или с другой информацией маркетингового характера для клиента программы лояльности:

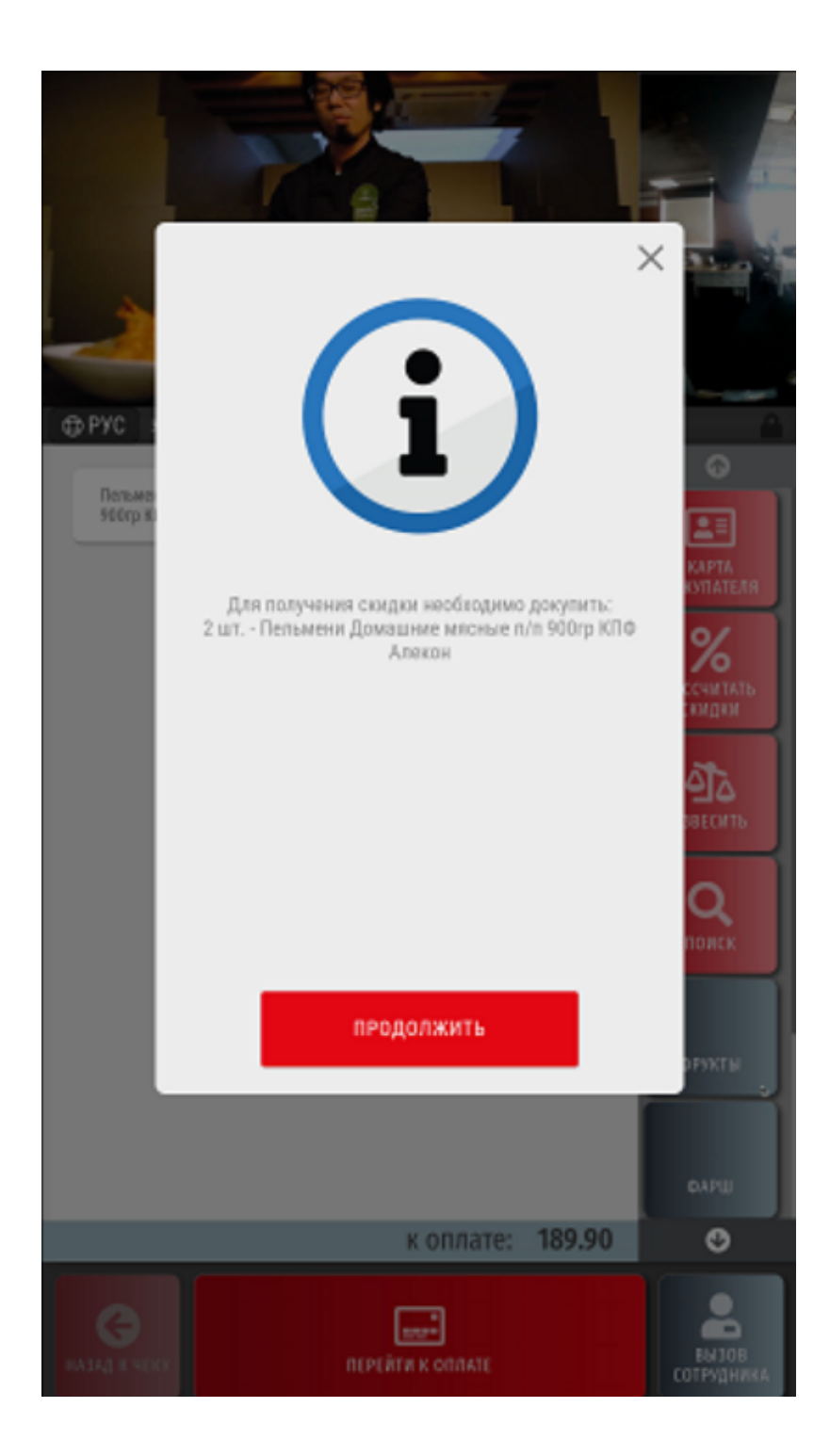

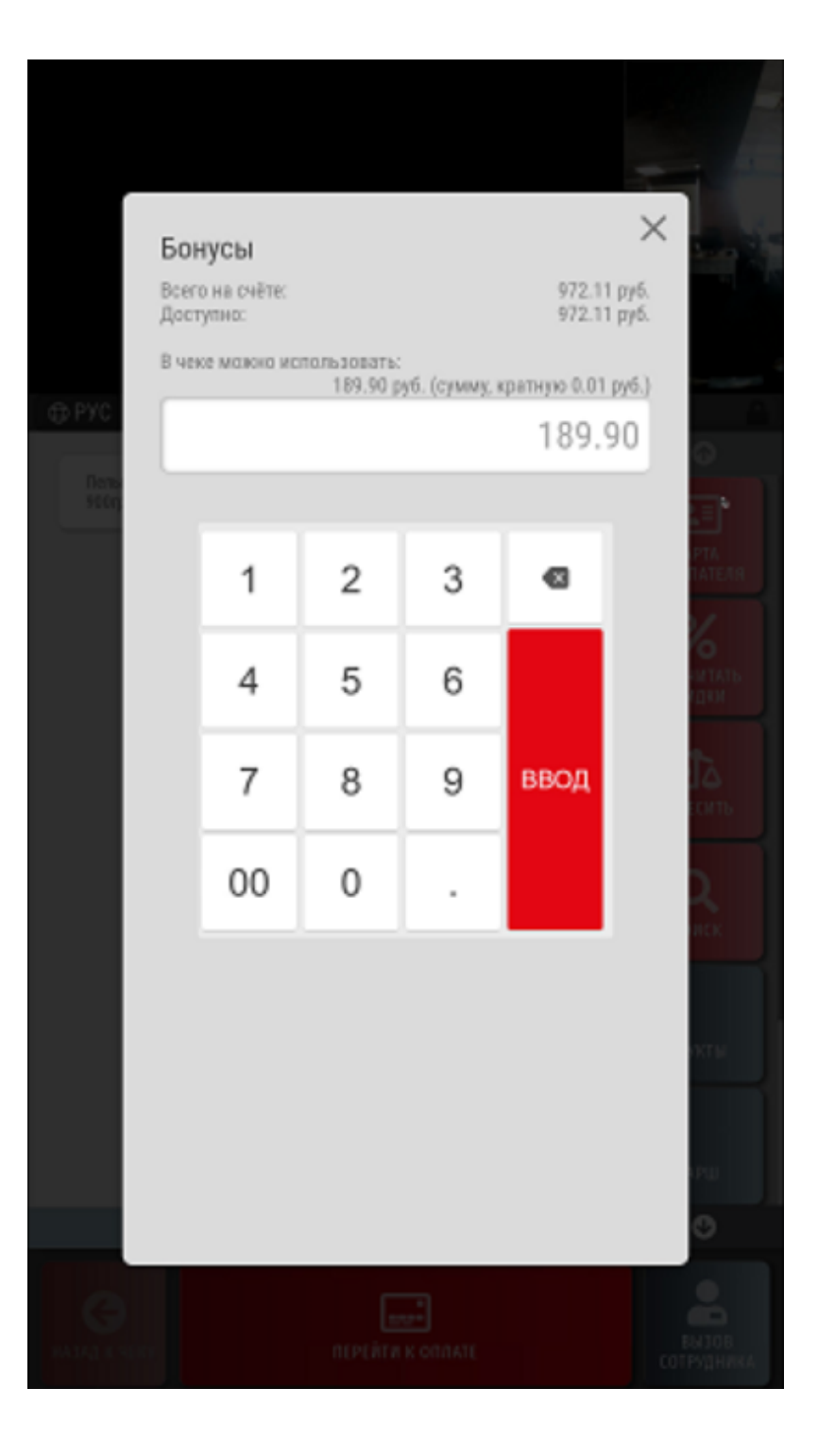

Для списания бонусов в счет оплаты покупки, достаточно просто ввести их количество (в рамках возможного) и нажать Ввод:

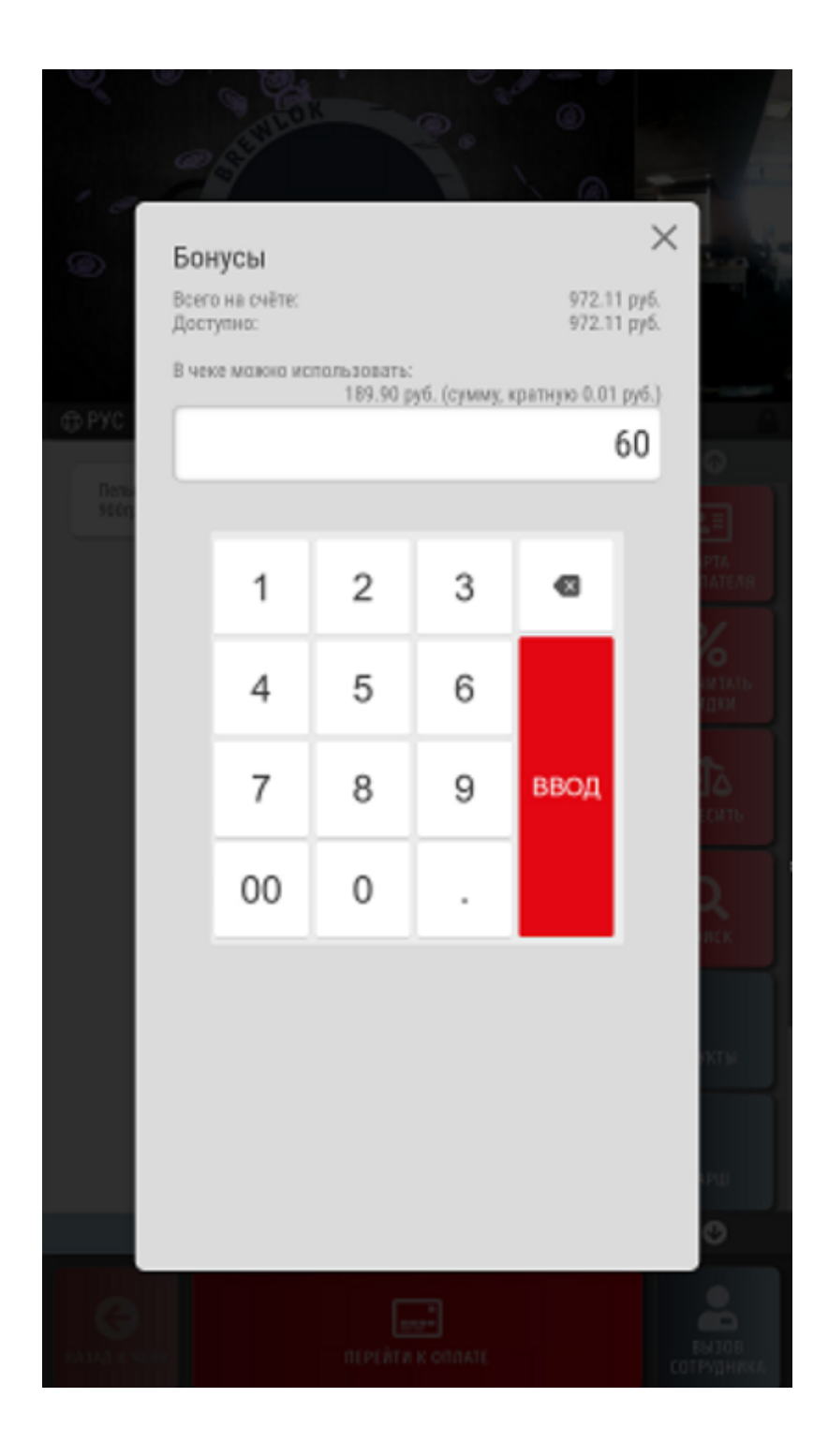

Произвести предварительный расчет скидок, предоставляемых по зарегистрированной в чеке карте лояльности, можно в любой момент оформления чека, до его закрытия, воспользовавшись кнопкой Рассчитать скидки (или кастомное название):

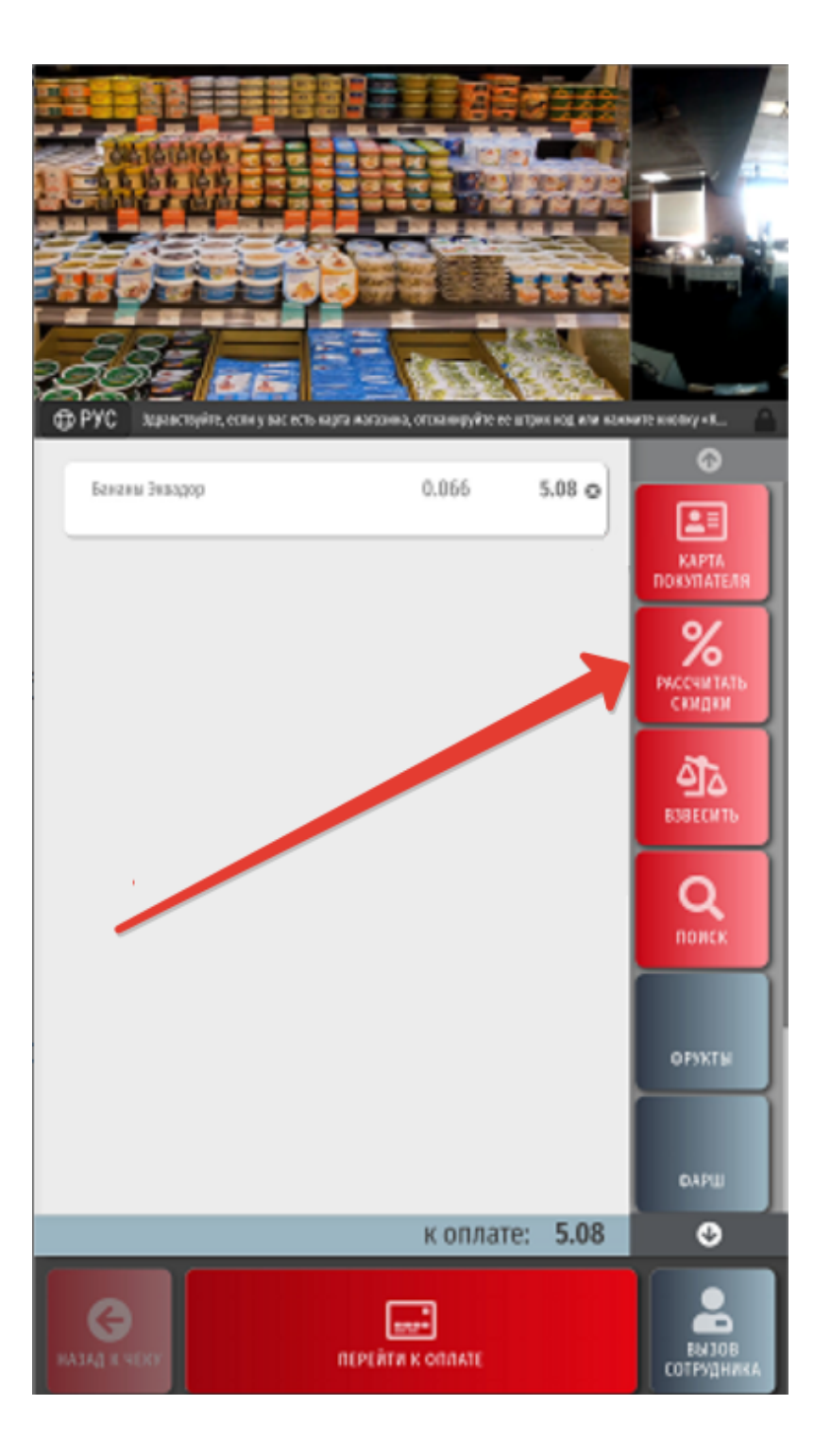

Стоимость товара после применения скидок будет отображаться другим цветом, а под ней зачеркнутым шрифтом будет расположена исходная цена. Название сработавшей скидки будет указано под каждой товарной позицией, к которой она применилась:

| ФРУС мин                                | MIBIRU<br>MIBIRU<br>MI | Roce Roceanes. |         |                                  |
|-----------------------------------------|----------------------------------------------------------------------------------------------------|----------------|---------|----------------------------------|
| Киси голд на<br>• N • 3                 | pannea urt                                                                                                    | - 1 +          | 64.41 e |                                  |
| Груцаз Алекса<br>• N • 3                | HERE                                                                                                    | 0.050          | 4.01 o  | KAPTA<br>DORYTATEAR              |
| Батончик к ч<br>Ирбатоон) кс<br>Ф N - 3 | ио пленка 300 г. ПФЖ.<br>Наритер                                                                                                    | - 1 +          | 24.12 o | <b>%</b><br>риссчитать<br>семден |
| Макаронные<br>• N+3                     | ездегнен Макфикон 250 г                                                                                                    | 1              | 43.48 o | <b>ОД</b><br>ВОВЕСИТЬ            |
|                                         |                                                                                                    |                |         | Опонск                           |
|                                         |                                                                                                    |                |         | орукты                           |
|                                         |                                                                                                    |                |         | барш                             |
|                                         |                                                                                                    | к оплате:      | 136.02  | ٢                                |
| G<br>HAJAD K NDRY                       | nı                                                                                                    |                |         |                                  |